CINAHL (Cumulative Index to Nursing and Allied Health Literature) ้เป็นฐานข้อมูลทางด้านพยาบาลศาสตร์และสาธารณสขศาสตร์ รวบรวมสิ่งพิ้มพ์จาก สาขาวิชาอื่นๆ ที่เกี่ยว<sup>ู้</sup>ข้องอีกมากก<u>ว่า 1,700 รายชื่อ ตั้งแต่ปี 1982-ปัจจบัน และให้ข้อมูลที</u>่ เป็นเอกสารฉบับเต็มสิ่งพิมพ์มากกว่า 400 รายชื่อ

# <u>การสืบคัน</u>

## > Basic Search

้เป็นการสืบค้นที่เหมาะสำหรับผู้เริ่มต้นใช้ฐานข้อมูล โดยสามารถใส่คำค้น เลือกจำกัดเขตข้อมูล และ กำหนดช่วงระยะเวลา ความเก่า-ใหม่ของวิทยาบิพบส์ได้

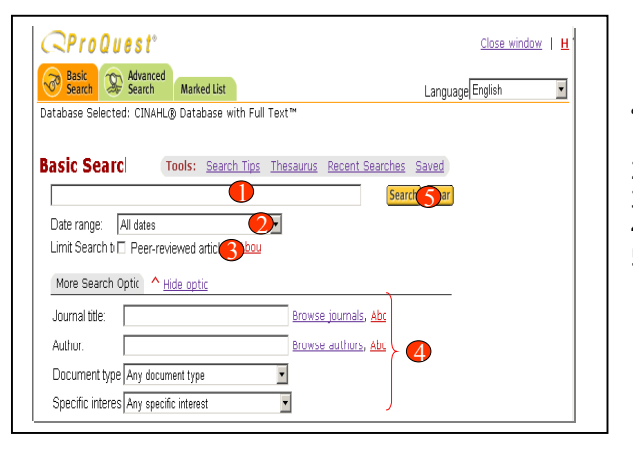

## ขั้นตอนการสืบค้น

- 1. พิมพ์คำค้นลงในช่องว่าง
- 2. ระบช่วงปีจาก **Data Range**
- 3. จำกััดเขตข้อมล
- 4. เพิ่มรปแบบการสืบค้น
- 5. คลิกปุ่ม **Search**

### > Advanced Search

เป็นการสืบค้นที่เหมาะสำหรับผ้ที่มีข้อมลสำหรับใช้ในการสืบค้นมากขึ้น โดยผ้ใช้สามารถกำหนดรป แบบการสืบค้นได้ตามต้องการและจำกัดเขตการสืบค้นได้มากขึ้น

## ขั้นตอนการสืบดับ

- 1. พิมพ์คำค้นลงในช่องว่าง
- 2. ระบเขตข้อมล
- 3. ระบคำเชื่อมหากมีคำค้นมากกว่า 1 ช่องคำค้น
- 4. ระบุช่วงเวลา และรูปแบบเอกสาร
- 5. เพิ่มรปแบบการสืบค้น
- 6. คลิกป่ม S**earch**

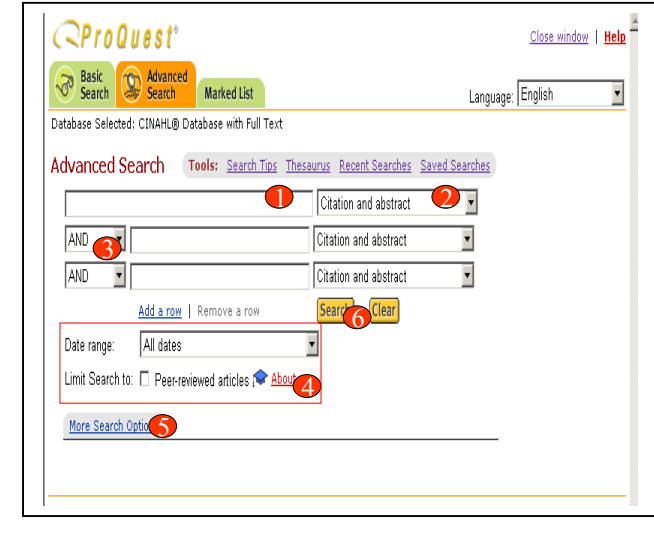

ผู้ใช้สามารถค้นหา journals, authors, subjects และ descriptors แบบไล่เรียงได้และนำ คำที่ต้องการมาสืบค้นได้จาก More Search Options ในหน้าการสืบค้นของ Advanced Search โดย

| More S | earch Options * Hide option            | ds.                    |                         |                                                           |                     |
|--------|----------------------------------------|------------------------|-------------------------|-----------------------------------------------------------|---------------------|
| AND    | Journal title:                         |                        | frowse journals. About  |                                                           |                     |
| AND    | Author:                                |                        | Browse, authors, About  |                                                           |                     |
| AND    | Subject:                               |                        | Browse subjects, About  |                                                           |                     |
| AND    | Descriptor.                            |                        | Browse descriptors      |                                                           |                     |
| AND    | Major descriptor:                      |                        | Browse major descriptor | Advanced Search - Microsoft Internet Fundame              | 1.1                 |
| AND    | Topical Subheadings                    | Any Topical Subheading |                         | defast + + - D C C Olsech Giferrites Streets C D- A W - d | -                   |
| AND    | Person:                                | [                      | Browse, people          |                                                           |                     |
| AND    | Age Group:                             | Any age group          |                         | Browse subjects Classific                                 | dan I I             |
| AND    | Gender.                                | Any gender             |                         | TA* Find Term                                             |                     |
| AND    | Juumal subset.                         | Any juurnal subset     | <b>X</b>                |                                                           |                     |
| AND    | <ul> <li>Specific interest:</li> </ul> | Any specific interest  | *                       | Add terms to your search using: AND                       |                     |
| AND    | Legal case:                            |                        | Browse legal cases      | RABCDEEQHIJKLHNQEQESTUX W                                 | XX                  |
| AND    | Research instrument                    |                        | Browse research instrum |                                                           | ous I Ne            |
| AND    | <ul> <li>Document type:</li> </ul>     | Any document type      | •                       | "aa" Bresults Ad                                          | d to Searc          |
| AND    | Language:                              | Any language           | *                       | "ab" d results                                            | d to Searc          |
| AND    | Update:                                | All dates              | -                       | "abandened"                                               | d to Searc          |
|        |                                        |                        |                         |                                                           | and a second second |
|        |                                        |                        |                         | "abberton"                                                | 1 to Searc          |
|        |                                        |                        |                         | Nukhangan milli                                           | dito Searc          |

abbott d'

abbott le\*

"abbott m"

QProQuest<sup>®</sup>

abbreviation

4 results

1 results

1 results

2 results

Close window | Help

220 results

- 1. คลิกที่ **Browse** หลังเขตข้อมล
- ที่ต้องการ
- 2. คลิกป่ม **Add to Search** เพื่อน้ำคำที่ต้องการไปสืบค้น

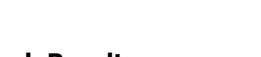

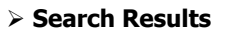

- จากหน้าผลลัง
- 1. แสดงจำนว ด้นที่ใช้ในเ
- คลิกที่อเรื่อ
- บทความ 3. ปรับปรงกา ลัพธ์ปัจจบั ที่มากหรือ

| พร์ผู้ใช้โสามารถ Database Selected: CINAHL® Database with Full Text™                                                                                                    |
|----------------------------------------------------------------------------------------------------|
| การสืบคัน           Image: Substantial View         Results                • 18246 articles found for: <i>Ti(cance</i> )                 • 18246 articles found for: <i>Ti(cance</i> )                 • 18246 articles found for: <i>Ti(cance</i> )                 • 18246 articles found for: <i>Ti(cance</i> )                 • 18246 articles found for: <i>Ti(cance</i> )                 • 18246 articles found for: <i>Ti(cance</i> )                 • 18246 articles found for: <i>Ti(cance</i> )                 • 18246 articles found for: <i>Ti(cance</i> )                 • 18246 articles found for: <i>Ti(cance</i> )                 • 18246 articles found for: <i>Ti(cance</i> ) |
| iรสืบค้นจากผล<br>มันหากได้ผลลัพธ์<br>น้อยเกินไป                                                                                                    |
| Chinical Study of a spacer to help prevent usitor adjunccosis resulting from brackytherapy for longue cancer     Surfery, Oral Medicine, Oral Pathology,     Cancer Concology, 2003 Apr, 4(4), p. 251-4     Decease technology appraisal programme of the UK's National Institute for Clinical Excellence     Littlejohns P; Bernett D; Longson C; Lancet Oncology, 2003 Apr, 4(4), p. 242-50                                                                                                    |
| 10 of 18246 << First   < Previous <u>Next&gt;</u>                                                                                                    |
| wanced Search Tools: Search Tips Thesaurus Recent Searches Saved Searches                                                                                                    |
| cancer Article title                                                                                                    |
| AND Citation and abstract                                                                                                    |
| AND Citation and abstract                                                                                                    |
| Add a row   Remove a row Search Clear                                                                                                    |
| Date range: All dates                                                                                                    |
| Limit Search to: 🗆 Peer-reviewed articles 🕿 About                                                                                                    |
| More Search Options                                                                                                    |
|                                                                                                    |

#### **Article View**

คลิกปุ่ม **print** เพื่อสั่งพิมพ์บทความ หรือคลิกปุ่ม **Email** เพื่อจัดส่งบทความทาง Email

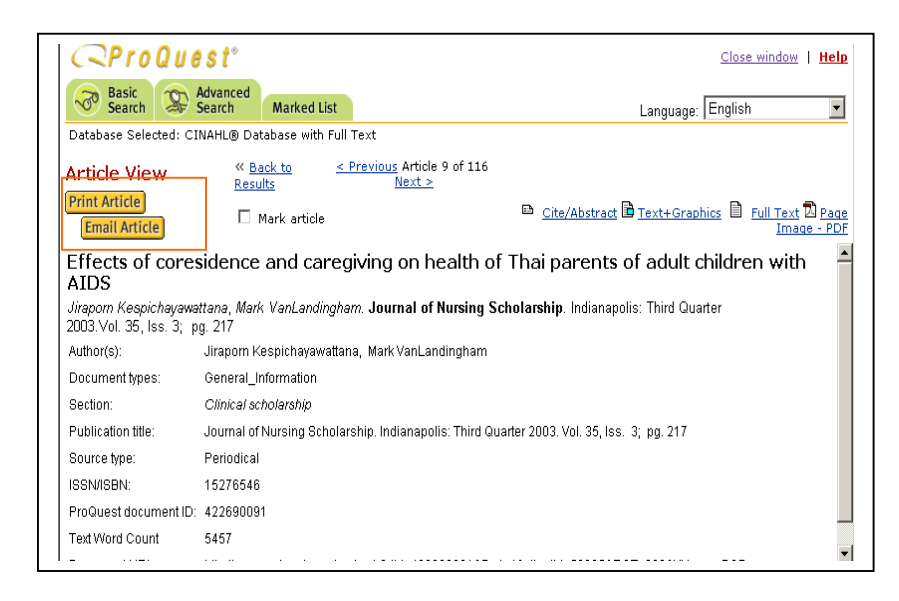

#### Marked List

เป็นที่จัดเก็บบทความที่เลือก โดยสามารถเลือกจัดการกับบทความที่เลือกในหน้า Marked List ได้

- 1. คลิกเครื่องหมายถูกหน้าบทความที่ต้องการจัดเก็บ
- 2. คลิกเลือกที่ Marked List
- สั่งพิมพ์รายการบรรณานุกรมโดยคลิกที่ "Print" หรือ ส่งบทความทาง Email โดยคลิกที่ "Email" หรือ ถ่ายโอนรายการบรรณานุกรมโดยตรงๆไปยัง ProCite, EndNote, Reference Manager หรือ Refworksโดยคลิกที่ "Export"

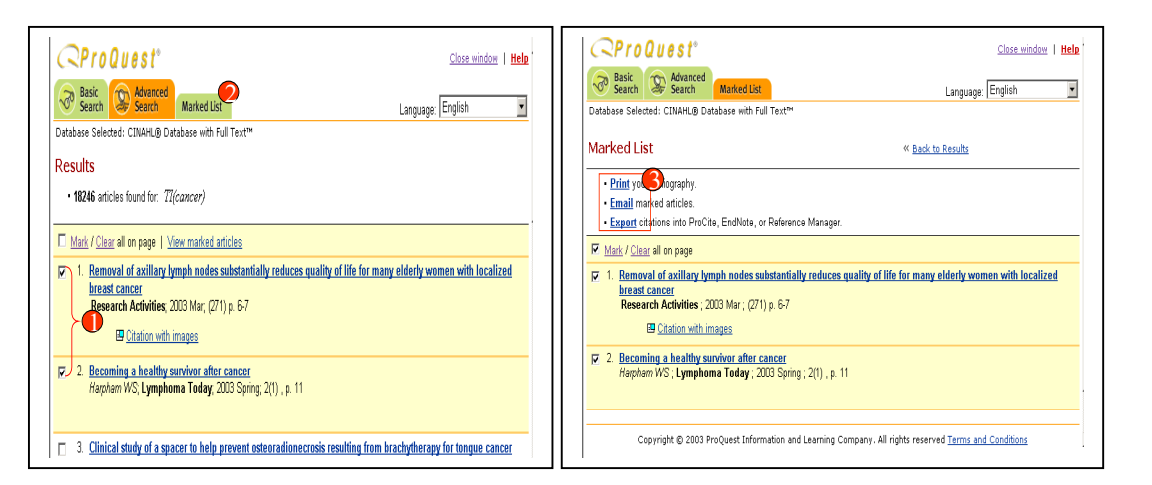

# ดู่มือการใช้ฐานข้อมูล

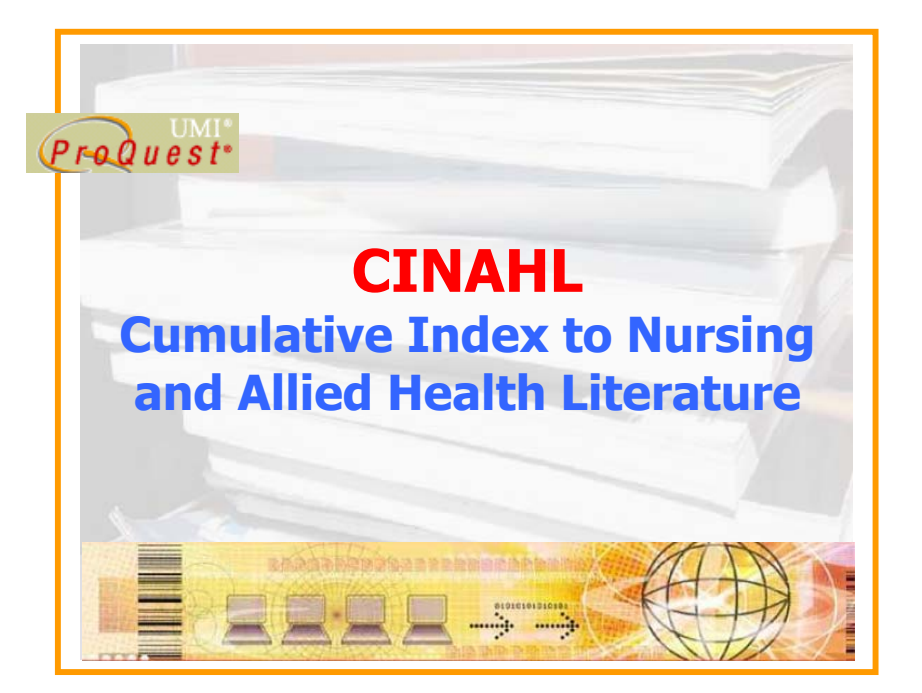

บริษัท บุ๊คโปรโมชั่น แอนด์ เซอร์วิส จำกัด 2220/31 รามคำแหง 36/1 หัวหมาก บางกะปิ กรุงเทพฯ 10240 Tel: (662)375-2685-6, 732-1954-8 Fax: (662) 3752669 http://www.book.co.th